If paying via myWCU, please follow these instructions: Log into myWCU, click the small navigation button in the top right corner, select "Navigator," then select "Self Service," then select "Campus Finances," then select "Pay Judicial Fines." The Office of Student Conduct will verify your payment and remove any applicable holds within three business days of payment.